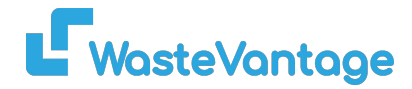

## **User Guide: Invoice**

Explanation: This section displays all the invoices that have been generated. These invoices can be synchronized with accounting software like Xero or MYOB.

Export Follow Up

1. Accounting Connected: If a customer is connected to an accounting system, the status "Accounting Connected" will appear under

the customer's name.

2. Invoice Payment Status:

- Paid: Indicates the invoice has been fully paid.
- Unpaid: The invoice has not yet been paid.
- Cancelled: The invoice has been voided.

## **Invoice Statuses:**

| • | Date ≑     | Category<br>€      | Customer Name 🗢                         | Invoice 🗢               | Order 🕈             | Total \$ | GST <b>≑</b>          | Grandtotal | Status                                                                | Payment<br>Type 🗢 |                                         |
|---|------------|--------------------|-----------------------------------------|-------------------------|---------------------|----------|-----------------------|------------|-----------------------------------------------------------------------|-------------------|-----------------------------------------|
|   | 17/09/2024 | Skip Bin           | Beck Pace                               | Invoice :<br>0000003219 | EBNZ-<br>5HQ7QQEZCA | \$215.00 | \$28.04               | \$215.00   | Cancel                                                                |                   |                                         |
|   | 17/09/2024 | Skip Bin<br>Rental | Andrew Skender                          | Invoice :<br>0000003221 | EBNZ-<br>7NMINVFYFR | \$225.00 | <mark>\$3</mark> 3.75 | 2          | unpaid Sent Email At: 18/09/2024 14:04                                | 121               | Edit PDF Show<br>Resend Invoice Pay Now |
|   | 16/09/2024 | Skip Bin           | Chloe Macias                            | Invoice :<br>0000003216 | EBNZ-<br>MDG3L1SZ5U | \$200.00 | \$26.09               | \$200.00   | paid Sent Email At: 18/09/2024 14:19                                  | Stripe            | PDF Show<br>Resend Invoice              |
|   | 16/09/2024 | Skip Bin           | Hilel Peters                            | Invoice :<br>0000003217 | EBNZ-<br>DUEXP4X3NY | \$225.00 | \$29.35               | \$225.00   | paid                                                                  | Afterpay          | PDF Show Send Invoice<br>Mark Follow Up |
|   | 16/09/2024 | Skip Bin           | Hendrik<br>afterpaytest                 | Invoice :<br>0000003218 | EBNZ-<br>BOJSAUQTHZ | \$270.00 | \$35.22               | \$270.00   | paid                                                                  | Afterpay          | PDF Show Send Invoice<br>Mark Follow Up |
|   | 11/09/2024 | Skip Bin           | Zachary Bond<br>Accounting Connected    | Invoice :<br>0000003212 | EBNZ-<br>TYY1N9LRBN | \$401.00 | \$52.30               | \$401.00   | paid<br>Xero Invoice: INV-1735<br>Synced Accounting: 11/09/2024 16:22 | Stripe            | PDF Show Send Invoice<br>Mark Follow Up |
|   | 11/09/2024 | Skip Bin           | Nicole Delacruz<br>Accounting Connected | Invoice :<br>0000003213 | EBNZ-<br>NY2RIPUZ9R | \$225.00 | \$29.35               | \$225.00   | paid<br>Xero Invoice: INV-1740<br>Synced Accounting: 11/09/2024 16:55 | Stripe            | PDF Show Send Invoice<br>Mark Follow Up |

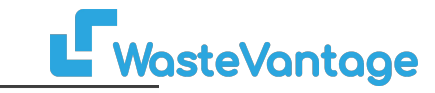

## **Buttons and Functions:**

| Export Follow Up |            |                    |                                         |                         |                     |          |         |                  |                                                                       |                                                |
|------------------|------------|--------------------|-----------------------------------------|-------------------------|---------------------|----------|---------|------------------|-----------------------------------------------------------------------|------------------------------------------------|
|                  | Date 🗢     | ategory<br>¢       | Customer Name 🗢                         | Invoice 🕈               | Order 🗢             | Total 🗢  | GST \$  | Grandtotal<br>\$ | Status                                                                | Payment<br>Type <b>≑</b>                       |
|                  | 17/09/2024 | Skip Bin           | Beck Pace                               | Invoice :<br>0000003219 | EBNZ-<br>5HQ7QQEZCA | \$215.00 | \$28.04 | \$215.00         | Cancel                                                                |                                                |
|                  | 17/09/2024 | Skip Bin<br>Rental | Andrew Skender                          | Invoice :<br>0000003221 | EBNZ-<br>7NMINVFYFR | \$225.00 | \$33.75 | \$258.75         | unpaid Sent Email At: 18/09/2024 14:04                                | - Edit PDF Show<br>Resend Invoice Pay Now      |
|                  | 16/09/2024 | Skip Bin           | Chloe Macias                            | Invoice :<br>0000003216 | EBNZ-<br>MDG3L1SZ5U | \$200.00 | \$26.09 | \$200.00         | paid Sent Email At: 18/09/2024 14:19                                  | St BDF Show<br>Resend Invoice                  |
|                  | 16/09/2024 | Skip Bin           | Hilel Peters                            | Invoice :<br>0000003217 | EBNZ-<br>DUEXP4X3NY | \$225.00 | \$29.35 | \$225.00         | paid                                                                  | Afterpay PDF Show Send Invoice 4               |
|                  | 16/09/2024 | Skip Bin           | Hendrik<br>afterpaytest                 | Invoice :<br>0000003218 | EBNZ-<br>BOJSAUQTHZ | \$270.00 | \$35.22 | \$270.00         | paid                                                                  | Afternor PDF Show Send Invoice                 |
|                  | 11/09/2024 | Skip Bin           | Zachary Bond<br>Accounting Connected    | Invoice :<br>0000003212 | EBNZ-<br>TYY1N9LRBN | \$401.00 | \$52.30 | \$401.00         | paid<br>Xero Invoice: INV-1735<br>Synced Accounting: 11/09/2024 16:22 | Stripe PDF Show Send Invoice<br>Mark Follow Up |
|                  | 11/09/2024 | Skip Bin           | Nicole Delacruz<br>Accounting Connected | Invoice :<br>0000003213 | EBNZ-<br>NY2RIPUZ9R | \$225.00 | \$29.35 | \$225.00         | paid<br>Xero Invoice: INV-1740<br>Synced Accounting: 11/09/2024 16:55 | Stripe PDF Show Send Invoice<br>Mark Follow Up |

**W**asteVantage

- 1. To export a list of sent invoices for follow-up, click the "Export Follow-up" button.
- 2. To review an invoice, click on the "Show" or "PDF" button.
- 3. To resend an invoice to a customer, click the "Resend Invoice" button.
- 4. To record a payment for an unpaid invoice, click the "Pay Now" button.
- 5. To mark an invoice as followed up, click the "Mark Follow-up" button.
- 6. To sync an invoice with the accounting system, click the "Sync Invoice" button.